## QUY TRÌNH CÔNG VIỆC CỦA KỸ THUẬT HIỆN TRƯỜNG

1. BÁO CÁO NHẬT KÝ THI CÔNG HÀNG NGÀY LÊN ZALO

- Yêu cầu: Bắt buộc BÁO CÁO HÀNG NGÀY lên nhóm Zalo của khách hàng
- Thời gian: Đúng khung giờ từ 7h đến 8h sáng hàng ngày. Và từ 13h đến 14h Tùy vào từng công trình để chọn khung giờ báo cáo hợp lý
- <u>Hướng dẫn:</u> Gửi nội dung thứ nhất: Số lượng nhân công, Tình hình thời tiết, Nội dung thi công. Gửi nội dung thứ 2 Kèm theo 1 đến 2 bức ảnh chụp tổng quan
- Phạt 100.000đ nếu Kỹ Thuật không thực hiện công việc này

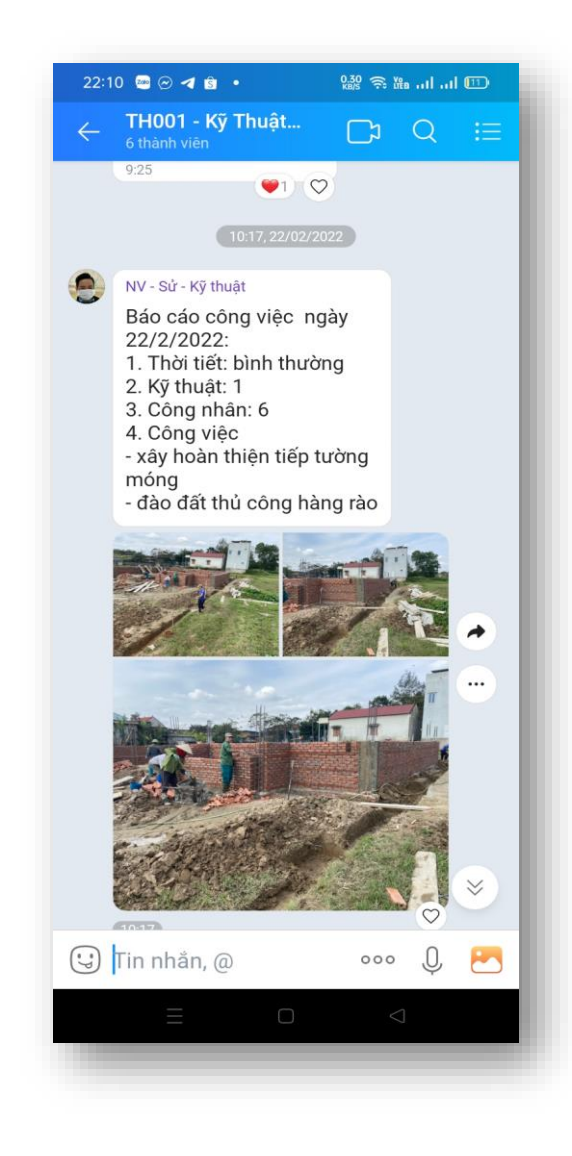

#### 2. GẠCH BỎ CÁC CÔNG VIỆC VÀ CHỤP ẢNH ĐƯA LÊN PHẦN MỀM FASTWORK

- Yêu cầu: Đến hạng mục công việc nào mà thi công xong, yêu cầu kỹ thuật gạch bỏ nội dung công việc đó. Và bấm vào để đưa hình ảnh hiện trường lên
- <u>Thời gian:</u> Sau khi hoàn thành 1 công việc cụ thể
- <u>Hướng dẫn</u>: Vào phần mềm FASTWORK trên điện thoại để báo cáo theo hướng dẫn như hình bên phải. Chụp từ 2 đến 4 bức ảnh hiện trường để đẩy lên FASTWORK. Đồng thời đưa nhiều hình ảnh và nội dung báo cáo vào nhóm zalo ký thuật
- Phạt 100.000đ nếu Kỹ Thuật không gạch bỏ các đầu việc đã hoàn thành hoặc không đẩy ảnh lên các đầu việc đó

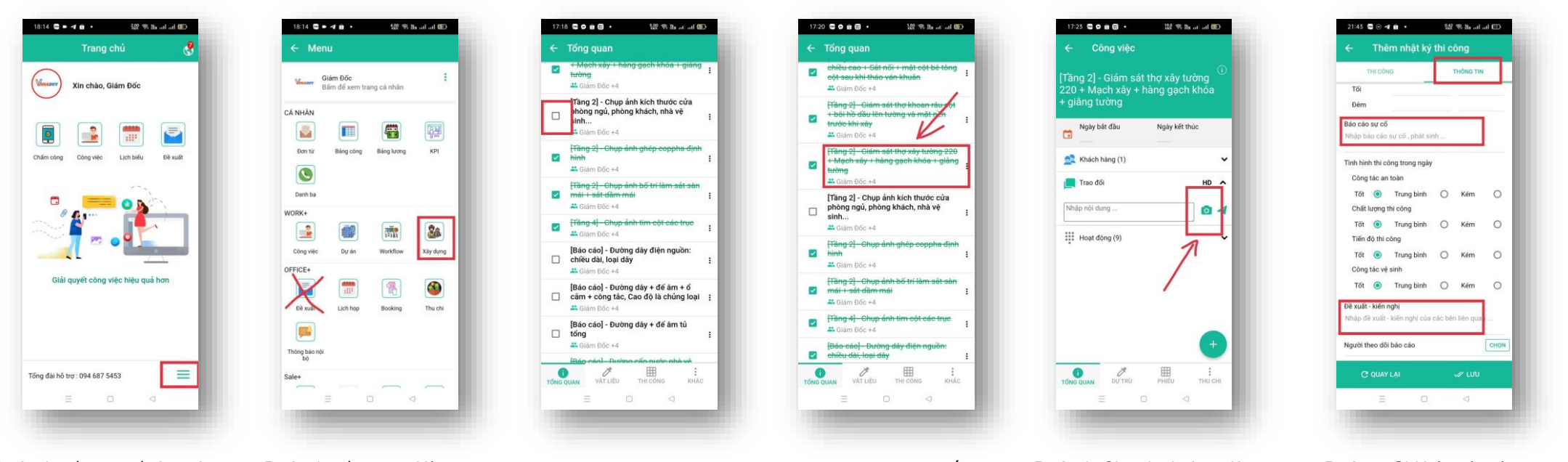

Bước 1: Bấm vào dấu 3 gạch ngang góc dưới màn hình Bước 1: Bấm menu Xây dựng ở khoanh tròn đỏ

Bước 1: Bấm chọn menu nhật ký khoanh đỏ Bước 1: Bấm chọn dấu + ở góc dưới màn hình

Bước 3: Chọn loại công việc và chọn 2 đến 4 bức ảnh Bước 5: Ghi báo cáo và nội dung báo cáo

# 3. CÔNG TÁC ĐỀ XUẤT VẬT TƯ PHẦN MỀM FASTWORK

- Yêu cầu: Kỹ thuật mỗi ngày trong 1 công trình chỉ được đề xuất vật tư 1 lần duy nhất. Trong trường hợp danh sách vật tư nhiều bao gồm cả điện nước và vật tư xi cát gạch sắt thép thì có thể tách hóa đơn điện nước ra 1 đề xuất mới
- Thời gian: Thời gian đề xuất từ 15h chiều đến 8h sáng ngày hôm sau. Nếu sau thời gian trên, đề xuất của bạn sẽ được chuyến sang ngày hôm sau
- Phat: Nếu Kỹ Thuật không đề xuất vật tư hoặc để nhỡ vật tư không kịp dẫn đến thợ nghỉ thì phạt 300k 1 lần. Nếu quên đề xuất vật tư sau 8h sáng, hoặc đề xuất muộn, có thể bị phạt 100k trên 1 lần

Lưu ý: Tên đề xuất chỉ ghi tên vật liệu cần đề xuất

| 18:14 🛢 🕨 利 👔 • 🏭 🎕 🎕 🖏 교류 교류 💷     | 18:14 🗨 🖛 4 🏚 · 🌐 400 또 해 all 080                                                                                                    | 18:27 🛢 🕨 🕫 • 128 역 🌆 네 내 🗷                                        |
|-------------------------------------|----------------------------------------------------------------------------------------------------|--------------------------------------------------------------------|
| Trang chủ 😽                         | ← Menu                                                                                                    | ← Tổng quan                                                        |
| Vin chào, Giám Đốc                  | Giám Đốc<br>Băm để xem trang cả nhân                                                                                                    | TH001 - Trịnh Văn Tuấn<br>Mã dự ản: Th001<br>Quần trị: Giảm Đốc +1 |
|                                     | CĂ NHĂN                                                                                                    | Ngày bắt đầu Ngày kết thúc Tinh trạng                              |
| 🔋 🔮 📰 🔄                             |                                                                                                    | 08/02/2022 15/05/2022 Tãng tốc                                     |
| ấm công Công việc Lịch biểu Đề xuất | Đơn từ Bảng công Bảng lương KPI                                                                                                    | Tiến độ kế hoạch                                                   |
|                                     |                                                                                                    | 58 công 24%                                                        |
|                                     | Danh ba                                                                                                    | việc 17%                                                           |
|                                     | WORK+                                                                                                    |                                                                    |
| ଁ 🖣 💶 📲 📩 🚺 📗                       |                                                                                                    |                                                                    |
|                                     | Công việc Dự án Workflow Xây dựng                                                                                                    | Cáp nhật 3 ngày trưở                                               |
| - <u>-</u>                          | OFFICE+                                                                                                    | 🕀 Thêm phiếu 🗧 Nhật ký                                             |
| Giải quyết công việc hiệu quả hơn   | The second second se | Việc chưa làm 47/58 công việc 81% công việc                        |
|                                     | Đề xuất Lịch họp Booking Thu chi                                                                                                    | Dang làm 1/58 công việc<br>2% công việc                            |
|                                     |                                                                                                    | Dang làm quá han 0/58 công việc đang làm                           |
|                                     | Thông báo nội                                                                                                    | 0% công việc đang làm<br>10/58 công việc                           |
| fài hồ trợ: 094 687 5453            | Color                                                                                                    |                                                                    |
|                                     | Sale*                                                                                                    | TÔNG QUAN VẮT LIỆU THI CÔNG KHÁC                                   |
|                                     |                                                                                                    |                                                                    |
|                                     |                                                                                                    |                                                                    |
|                                     |                                                                                                    |                                                                    |
|                                     |                                                                                                    |                                                                    |
| Bước 1: Bấm 3 gạch                  | Bước 2: Bấm menu Xâv                                                                                                    | Bước 3: Bấm vào 3 chấ                                              |

| 1        | THO<br>Mā di    | 01 - Trịnh Vă<br>r án: THO01<br>trị: Giám Đốc a | ท Tuấn            |  |
|----------|-----------------|-------------------------------------------------|-------------------|--|
| Nç       | pày bắt đầu     | Ngày kết thủ                                    | c Tinh trạng      |  |
| 08       | 8/02/2022       | 15/05/202                                       | 2 Tâng tốc        |  |
| <u>8</u> | 58 công<br>việc | ) Tiến (                                        | 24%<br>Iộ thực tế |  |
|          | Khối lượ        | mg                                              |                   |  |
|          | Hợp đồi         | ng                                              |                   |  |
|          | Đề xuất         |                                                 |                   |  |
| \$       | Thu chi         |                                                 |                   |  |
|          | Trao đổ         | í.                                              |                   |  |
| ۰        | Thông t         | in                                              |                   |  |
|          | 1.00            | 0                                               | 4                 |  |

| Mau de xuat (-)             |                    | - 11 |
|-----------------------------|--------------------|------|
| Đề xuất cấp vật tư - lập t  | heo từng giai đoạn | ÷    |
| Công việc                   | Chi                | pn   |
| Tên đề xuất (*)             |                    |      |
| Nhập tên đề xuất            |                    | Ŷ    |
| Phòng ban (*)               |                    |      |
| Chọn phòng ban              |                    | *    |
| Thời hạn duyệt theo quy địn | h                  |      |
|                             |                    |      |
| Thời hạn duyệt mong muốn    |                    |      |
| 03-03-2022 20:36            |                    |      |
| Người xét duyệt (*)         | Ch                 | pn   |
| Giám Đốc, Hoàng, Nguyễn Đ   | ức Tý              |      |
| Người theo dõi              | Ch                 | pn   |
| Người nhận thông báo        | Ch                 | pn   |
| Liên kết với đề xuất        | Chi                | pm   |
| Ghi chủ                     |                    |      |
|                             |                    |      |
|                             |                    |      |

| i nem moi de xuat              |       |
|--------------------------------|-------|
| Thời hạn duyệt theo quy định   |       |
| Thời hạn duyệt mong muốn       |       |
| 03-03-2022 20:36               |       |
| Người xét duyệt (*)            | Chon  |
| Giám Đốc, Hoàng, Nguyễn Đức Tý |       |
| Người theo dõi                 | Chon  |
| Người nhận thông báo           | Chọn  |
| Liên kết với đề xuất           | Chọn  |
| Ghi chú                        | 1     |
| Nhập ghi chủ                   | Ŷ     |
| Kéo xuống<br>chọn vật liệu     |       |
| Vật liệu (*)                   | Chọn  |
| Tim vật liệu theo mã, tên      |       |
| Tệp đính kèm 🔋                 |       |
|                                |       |
|                                | 1.1.1 |

|                                                                         | luyệt (*)                               |                         |      | Chọn |
|-------------------------------------------------------------------------|-----------------------------------------|-------------------------|------|------|
| Giám Đốc, I                                                             | Hoàng, N                                | lguyễn Đức Tý           |      |      |
| Người theo                                                              | dõi                                     |                         |      | Chọn |
| Người nhận                                                              | thông b                                 | iáo                     |      | Chọn |
| Liên kết với                                                            | đề xuất                                 |                         |      | Chọn |
| Ghi chú                                                                 |                                         |                         |      |      |
| Mua 1000                                                                | vien ga                                 | ach io                  |      | 4    |
| Vật liệu (*)<br>Tìm vật liệ                                             | u theo                                  | mā, tên                 |      | Chọn |
|                                                                         |                                         |                         |      | Î    |
| Gạch Lô                                                                 |                                         |                         |      |      |
| Gạch Lô<br>Đề xuất mó                                                   | 100                                     | 0                       | Viên |      |
| Gạch Lô<br>Đề xuất mó<br>Định mức<br>Tồn kho                            | 100<br>27,228                           | 3                       | Viên |      |
| Gạch Lô<br>Đề xuất mó<br>Định mức<br>Tôn kho<br>Tên định kế             | i <u>100</u><br>27,228<br>21,000        | 0<br>3<br>0             | Viên |      |
| Gạch Lô<br>Đề xuất mớ<br>Định mức<br>Tôn kho<br>Tệp đính kẻ             | 100<br>27,228<br>21,000                 | 0                       | Viên |      |
| Gạch Lô<br>Đề xuất mớ<br>Định mức<br>Tôn kho<br>Tệp đính kè             | i <u>100</u><br>27,228<br>21,000        | 0                       | Viên |      |
| Gạch Lồ<br>Đề xuất mớ<br>Định mức<br>Tôn kho<br>Tệp đính kẻ<br>C QUAY L | i <u>100</u><br>27,228<br>21,000<br>m ) | 0<br>3<br>)<br>LUU NHÁP | Viên | GÚI  |

ngang góc dưới màn hình

dựng ở khoanh tròn đỏ

3: Bấm vào 3 chấm góc dưới màn hình

Bước 4: Bấm vào đề xuất

Bước 5: Nhập thông số và nôi dung

Bước 6: Nhập nôi dung cần đề xuất và chon vật tư

Bước 7: Bấm gửi

## **CHẨM CÔNG**

- Yêu cầu: Khi đi giám sát công trình, phải chấm công hàng ngày
- Thời gian: Đầu ca làm việc lúc 7h30, kết thúc ca khoảng 18h00 hàng ngày
- Hướng dẫn: Vào phần mềm FASTWORK trên điện thoại để chấm công
- Nếu nhân viên kỹ thuật ko chấm công thì sẽ không tính lương

#### Chấm công vào

| 0:26 로 • : 종 🌆 all ad (20+            | 0:27 🛢 🌢 🖨 +                                                                                                    | 0:28 😋 🗙 😖 🔹                                                                                                    |
|---------------------------------------|----------------------------------------------------------------------------------------------------|----------------------------------------------------------------------------------------------------|
| Trang chủ 😍                           | ← Chấm công 🥵                                                                                                    | 🗧 Chấm công                                                                                                    |
| Via shine Durme Min Mass              | Q Tim kiếm                                                                                                    | <b>Q</b> Tim klēm                                                                                                    |
| Xin chao, buong van Hoan              | HN001 - Đoàn Thị Thúy                                                                                                    | HN001 - Đoàn Thị T                                                                                                    |
|                                       | <ul> <li>Số Nhà 22 Ngô 146 Vương Thừa Vũ – Thanh Xuân<br/>- Hà Nội</li> <li>Quantum Mana Mana Mana Mana Mana Mana Mana Man</li></ul> | Sai số khoảng cách                                                                                                    |
|                                       | Chán công vào                                                                                                    | +                                                                                                    |
| Chẩm công Công việc Lịch biểu Đề xuất | HN002 - Nguyễn Tiến Ngọc                                                                                                    | - Q. Thanh<br>Xuân hi                                                                                                    |
|                                       | Ca : Ca hành chính (07:30 - 18:30)                                                                                                   | dâm Ho<br>Ban Chudo                                                                                                    |
| Giál quyết công việc hiệu quá hơn     | CHÂM CÔNG VÀO                                                                                                    | N train the second second seco |
|                                       |                                                                                                    | ♥ Lốy lại vị tri                                                                                                    |
| Tổng đài hỗ trợ : 094 687 5453        | =                                                                                                    |                                                                                                    |
| E D 4                                 | ≡ □ <                                                                                                    | =                                                                                                    |
|                                       |                                                                                                    |                                                                                                    |
|                                       |                                                                                                    |                                                                                                    |

Bước 1: Bấm vào chấm công

Bước 2: Bấm vào chấm

Bước 3: Bấm vào

### Chấm công ra

| 0:26 🖼 🖸 🔹 👘 👘 🔹 🦷 🏦 👘 👘                  | 0:29 🖼 🔿 😐 💿 🔹 🧐 👘 👘 👘                                                            | 0:29 🗳 🖨 🏟 🕘 🔹 🧠 👘 🖓 ille ail ail 😨 🕈                            |
|-------------------------------------------|-----------------------------------------------------------------------------------|------------------------------------------------------------------|
| Trang chủ 😷                               | ← Chấm công 🦪                                                                     | ← Chấm công                                                      |
|                                           | Q Tim klém                                                                        | Q. Tim kilên                                                     |
| Xin chào, Dương Văn Hoan                  | HN001 - Đoàn Thị Thúy<br>Số Nhà 22 Ngô 146 Vương Thứa Vũ - Thanh<br>Xuân - Hà Nội | HN001 - Đoàn Thị Thủy<br>Số Nhà 22 Ngõ 146 Vương Thừa Vũ - Thanh |
|                                           | CHẨM CÔNG RA                                                                      | Sai số khoảng cách                                               |
| im công Công việc Lịch biểu Đề xuất       | HN002 - Nguyễn Tiến Ngọc<br>Du Nội, Mai Lâm, Đông Anh, Hà Nội                     | +<br>- O Thanh We we set                                         |
| _                                         | CHĂM CÔNG RA                                                                      | dam Ha dam                                                       |
| • <u> </u>                                | HD001 - Tiên Văn Hải<br>Skim Lỏi, Bạch Đâng - Chí Linh, Hải Dương                 | Dan Chulu A                                                      |
| Ø 6 1 ··· · · · · · · · · · · · · · · · · | CHĂM CÔNG RA                                                                      | Infu P Eta ho Dint                                               |
|                                           | HP002 - Nguyễn Thị Hoa<br>bộ động Hộng Phong An Dượng, Hải Phòng                  | E Rinn Cong                                                      |
|                                           | CHÁM CÔNG RA                                                                      | hó Thanh O Ban dang ở đáy -                                      |
|                                           | HP001 - Đinh Văn Hùng                                                             | Dame Litt                                                        |
| Giải quyết công việc hiệu quả hơn         | Thôn 1, Do Nha, Tân Tiến, An Dương, Hải Phòng                                     | Vị trí của bạn đang cách vị trí khu vực là 3652                  |
|                                           | C CHẨM CÔNG RA                                                                    | m . Ban nen thu la nar vi tri noạc bo dia                        |
|                                           |                                                                                   | Lấy lại vị tri 🗸 Ra 🛛 🗙 Bó qua                                   |
|                                           |                                                                                   |                                                                  |
| ống đài hỗ trợ : 094 687 5453 🗮           | =                                                                                 | =                                                                |
|                                           | = 0 4                                                                             | = 0 4                                                            |
|                                           |                                                                                   | = 0 4                                                            |
|                                           |                                                                                   |                                                                  |
| rớc 1: Bấm vào chấm                       | Bước 2: Bấm vào chấm                                                              | Bước 7: Bấm ra                                                   |

công ra

công